## How to set up a payee

\*You must make sure that the payee is set up before you can perform a balance transfer transaction.

1. From the Account Summary page, select the Bill Payments tab.

- 2. Click Add Payee.
- 3. Enter the **name of the credit card company** you wish to transfer from and select it from the drop down list. Click continue.

4. Enter the **account number** and click confirm.

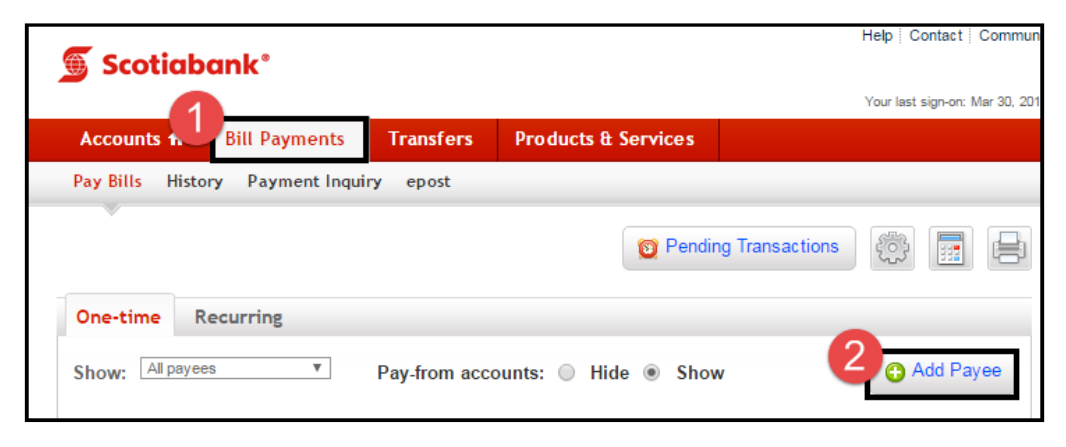

| C Add a payee                 |                             |  |  |  |  |  |
|-------------------------------|-----------------------------|--|--|--|--|--|
| Enter payee name: 3           | Search by Category/Province |  |  |  |  |  |
| SCOTIA MOMENTUM VISA          |                             |  |  |  |  |  |
| SCOTIA MOMENTUM VISA INFINITE |                             |  |  |  |  |  |
| SCOTIA MOMENTUM FB VISA       |                             |  |  |  |  |  |

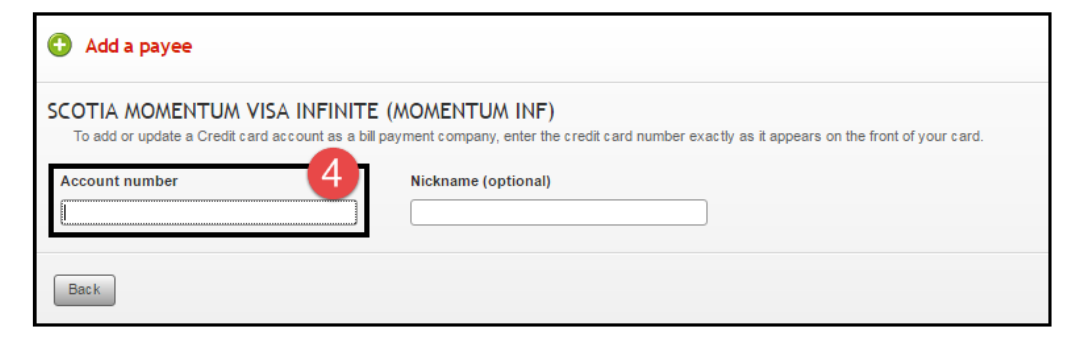

## How to set up a balance transfer

\*You must make sure that the payee is set up before you can perform a balance transfer transaction.

1. From the **Account Summary** page, locate the **Borrowing** section.

2. Select the **name of the credit card** you wish to transfer a balance to.

| 🕤 Scotiabo                    | ank°              |              |                     |         |               | Help   Con       | lact - Commu     |
|-------------------------------|-------------------|--------------|---------------------|---------|---------------|------------------|------------------|
| _                             |                   |              |                     |         |               | Your last sign-o | on: Mar 30, 2016 |
| Accounts 🕈                    | Bill Payments     | Transfers    | Products & Ser      | vices   |               |                  |                  |
| Account Summar                | y Account Details | Pending Trai | nsactions           |         |               |                  |                  |
|                               |                   |              |                     | Account | √iew Settings | ~<br>~           |                  |
| Y Banking                     |                   |              |                     |         | Apply for     | more bankin      | g products       |
| Account                       |                   |              |                     |         |               | Balance \$       | Quick<br>Menu    |
| Basic Banking -               |                   |              |                     |         |               |                  | •                |
|                               |                   | Tot          | tal Banking Balance | e CAE   | )             |                  |                  |
| <ul> <li>Borrowing</li> </ul> |                   |              |                     | A       | opply for mo  | ore borrowin     | g products       |
| Account                       | 2                 |              |                     |         |               | Balance \$       | Quick<br>Menu    |
| No-Fee ScotiaGolo             | d VISA card       |              |                     |         |               |                  | •                |

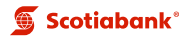

## How to set up a balance transfer

3. Next, select the **Balance Transfer** tab and choose a **payee** from the drop down list. Enter the **amount** you wish to transfer and click continue. Then review and confirm the balance transfer details.

| Account Activity                                                                               | Documents                                                            | Additional Services                                                                 | Creditor Insurance                                       | Balance Transfer                                       |
|------------------------------------------------------------------------------------------------|----------------------------------------------------------------------|-------------------------------------------------------------------------------------|----------------------------------------------------------|--------------------------------------------------------|
| No-Fee ScotiaG                                                                                 | old VISA card                                                        | -                                                                                   |                                                          | Quick Menu 🔻                                           |
| Transfer your higher-i<br>Balance transfers are t<br>repaid in full.<br>Balance transfers appe | i <b>nterest bearing</b><br>reated like a casl<br>ear as bill paymer | credit card balances to<br>h advance and interest is<br>nts in your transaction his | your Scotiabank Credit of applied from the day you tory. | card or ScotiaLine.<br>transfer the amount until it is |
| From:                                                                                          |                                                                      |                                                                                     | •                                                        |                                                        |
| Transfer balance:                                                                              | No-Fee                                                               | ScotiaGold VISA card -                                                              |                                                          |                                                        |
| Amount \$:                                                                                     |                                                                      |                                                                                     |                                                          |                                                        |
| Date:                                                                                          | 05/09/2                                                              | D16                                                                                 |                                                          |                                                        |

4. Save a copy of your **balance** transfer Reference number.

| No-Fee ScotiaGol<br>Balance Transfer J            | d VISA card - Quick Menu                                                                                     |
|---------------------------------------------------|----------------------------------------------------------------------------------------------------|
| <ul> <li>Balance transf<br/>H03947730.</li> </ul> | fer accepted on March 30, 2016, at 11:58 a.m. E.T. Your reference number is                                  |
| From:                                             | Scotia Momentum VISA Infinite card -                                                                         |
| Transfer balance:                                 | No-Fee ScotiaGold VISA card -<br>Please allow up to 1 business day for your balance to reflect this payment. |
| Amount:                                           | \$10.00                                                                                                    |
| Date:                                             | May 09, 2016                                                                                                 |
| Reference #:                                      | H03947730                                                                                                    |